# IT Services Help Desk

### Printing – Personal laptops - Ubuntu

### How do I install Kyocera on Ubuntu?

Before you install the Kyocera print queue you will need to download the drivers - click the link below which will download them:

https://warwick.ac.uk/services/its/servicessupport/printing/unixprinting/Linux 8.1605 TA...5052 6052ci.zip

8.4

# Linux

Linux PPDs

6

1.18 MB Linux\_PPDs\_TASKalfa3050.zip

WARWICK

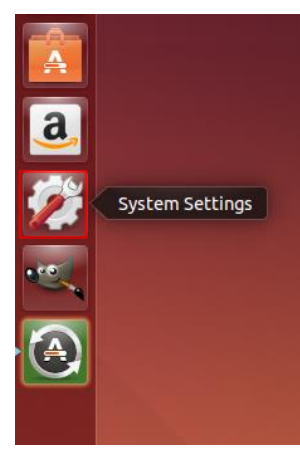

When the drivers are downloaded, open System Settings. click on Printing and then select Add.

| 🧧 💿 🐵 Printing - localhos    | t .        |    |
|------------------------------|------------|----|
| 🙅 Add 👻 😋                    | Filter: 🔍  | 08 |
| There are no printers config | jured yet. |    |
| Add                          |            |    |
|                              |            |    |
|                              |            |    |
| Connected to localhost       |            |    |

#### In the Network Printer options select Windows Printer via SAMBA.

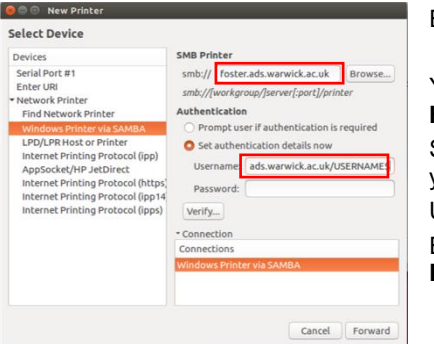

Enter the following information

(server). ads.warwick.ac.uk\kyocera

You will need to replace (server) with Foster or Hopkins.

Select Set authentication details now and enter your username and password:

Username: ads.warwick.ac.uk\(username) Enter your IT Services password and press Forward.

### Select the print driver

Select the option **Provide PPD** file in the Choose Driver screen and then browse to the driver file.

Choose the Kyocera TASKalfa 6052ci.PPD Then click Forward

| -    | Choose Driver                          |                                                              |                          |         |          |  |  |
|------|----------------------------------------|--------------------------------------------------------------|--------------------------|---------|----------|--|--|
| onal | O falstadates                          | Salart printer from database                                 |                          |         |          |  |  |
|      | - select princer i                     | rom bacabase                                                 |                          |         |          |  |  |
|      | Provide PPD N                          | e                                                            |                          |         |          |  |  |
| ce   | <ul> <li>Search for a print</li> </ul> | inter driver to download                                     |                          |         |          |  |  |
|      | PostScript Printer                     | Description (PPD) files can often be found on the driver dis | sk that comes with the p | rinter. | For      |  |  |
| 200  | PostScript printers                    | they are often part of the Windows® driver.                  |                          |         |          |  |  |
|      | (None)                                 |                                                              |                          |         |          |  |  |
|      | Co. Calant a file                      |                                                              |                          |         |          |  |  |
|      | elecca Hie                             |                                                              |                          |         |          |  |  |
| °    | 1 1 1024                               | E Desktop English                                            |                          |         |          |  |  |
|      | Blacer                                 | Nama                                                         | - 4                      | 10      | Modified |  |  |
|      | O Search                               | C Russers TASKalfa 3050ri PPD                                |                          | SAVD    | 10/02/11 |  |  |
|      | RecentlyLiked                          | Kupcera TASKalfa 3500 PPD                                    | 14                       | RSKR    | 10/02/11 |  |  |
|      | The first first                        | Nupcera TASKalfa 3550ci.PPD                                  | 16                       | 5.4 KB  | 10/02/11 |  |  |
|      | E Derktop                              | Kypcera TASKalfa 4500, PPD                                   | 14                       | IR S KR | 10/02/11 |  |  |
|      | / tile Sectory                         | Kypcera TASKalfa 4550cLPPD                                   | 17                       | S.0 KB  | 10/02/11 |  |  |
|      | Elongy Drive                           | Reportera TASKalifa SSOOLPPD                                 | 14                       | 0.5 ×0  | 10/02/11 |  |  |
|      | C Concernante                          | Kypcera_TASKalfa_SSS0ci.PPD                                  | 17                       | 5.0 KB  | 10/02/11 |  |  |
|      | Documents                              | Kypcera TASKalfa 6500LPPD                                    | 15                       | 4.5 KB  | 10/02/11 |  |  |
|      | Million.                               | Kypcera TASKalfa 6550cl.PPD                                  | 17                       | 1.8 KB  | 10/02/11 |  |  |
|      | Company and a second second            |                                                              |                          |         |          |  |  |
|      | Pictures Dividence                     | Kypcera_TASKalfa_7550ci.PPD                                  | 17                       | 1.8 KB  | 10/02/11 |  |  |

### On the Installable Options screen

Change the paper trays to Cassettes 3, 4. Tick the Punch Unit and choose the 1000-Sheet Finisher.

#### Click Forward.

| This driver supports additional hardware that may be installed in the printer. | C System Settings                                                                                                 |                   |
|--------------------------------------------------------------------------------|----------------------------------------------------------------------------------------------------|-------------------|
| Paper Feeders: Cassettes 3.4                                                   | All Settings                                                                                                    | Q                 |
| Side Feeder                                                                    | New Printer                                                                                                    |                   |
| Inner Job Separator Right Job Separator Hallbace                               | Appe Describe Printer<br>Printer Name<br>Short name for this printer such as "laserjet"                           | ntu One           |
| MallDox  Punch Unit  Folding Unit                                              | Kyocera     Kyocera     Description (optional)     Human-readable description such as "HP LaserJet with Duplexer" | -                 |
| Document Finisher: 1000-Sheet Finisher :<br>Ontional Disk: Hard Disk *         | Add Kyocera Pull Printer<br>Dr Location (optional)<br>Human-readable location such as "Lab 1"                     | ise and<br>ichpad |
| Back Cancel Forward                                                            | University of Warwick<br>Net                                                                                      |                   |
|                                                                                | Sy<br>Back Cancel Ap                                                                                              | ply 00            |

description and location.

Click Apply to finish the installation.

Note: The network protocol SMB1 has recently been disabled. For more information see https://warwick.ac.uk/services/its/servicessupport/printing/manageddeptprinting/fag/smbv1 If you find you are not able to print, please contact IT Services on 024 765 73737.

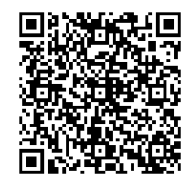

21/10/2019 11:12:00

# IT Services Help Desk

6

# Printing – Personal laptops - Ubuntu

### How do I install Kyocera on Ubuntu?

Before you install the Kyocera print queue you will need to download the drivers – click the link below which will download them:

https://warwick.ac.uk/services/its/servicessupport/printing/unixprinting/Linux\_8.1605\_TA...5052\_6052ci.zip

| Linux PPDs | 8.4 | 1.18 MB | Linux_PPDs_TASKalfa3050.zip |
|------------|-----|---------|-----------------------------|

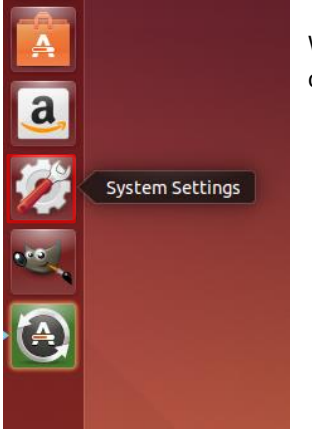

When the drivers are downloaded, open **System Settings**. click on **Printing** and then select **Add.** 

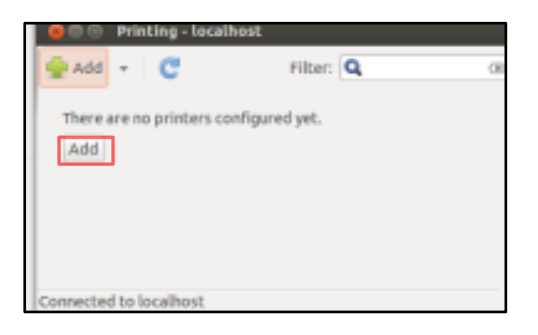

WARWICK

### In the Network Printer options select Windows Printer via SAMBA.

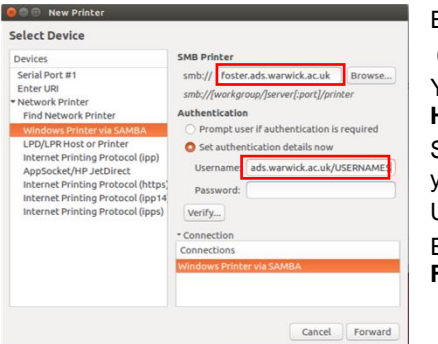

Enter the following information

(server). ads.warwick.ac.uk\kyocera

You will need to replace (server) with Foster or Hopkins.

Select **Set authentication details now** and enter your username and password:

Username: ads.warwick.ac.uk\(username) Enter your IT Services password and press Forward.

### Select the print driver

Select the option **Provide PPD** file in the Choose Driver screen and then browse to the driver file.

Choose the Kyocera\_TASKalfa\_6052ci.PPD Then click Forward

| _             | New Prin                                   | ter                                                                                                    |                        |                                                          |                                                          |
|---------------|--------------------------------------------|----------------------------------------------------------------------------------------------------|------------------------|----------------------------------------------------------|----------------------------------------------------------|
| ol Choo       | se Driver                                  |                                                                                                    |                        |                                                          |                                                          |
| 0 Se          | lect printer fr                            | rom database                                                                                                    |                        |                                                          |                                                          |
| . Dr          | mainine DED File                           |                                                                                                    |                        |                                                          |                                                          |
|               |                                            | alar deliver he deverte d                                                                                                    |                        |                                                          |                                                          |
| - 0 se        | archiror a pri                             | iter onver co oowinoad                                                                                                    |                        |                                                          |                                                          |
| PostS         | cript Printer (                            | description (PPD) files can often be found on the driver di                                                                                                    | isk that comes with th | e printer.                                               | For                                                      |
| Posts         | cript printers                             | they are often part of the Windows® driver.                                                                                                    |                        |                                                          |                                                          |
| (Nor          | se)                                        | 🐃                                                                                                    |                        |                                                          |                                                          |
| -             |                                            |                                                                                                    |                        |                                                          |                                                          |
| 00 8          | elect a Hile                               |                                                                                                    |                        |                                                          |                                                          |
|               | 1                                          | E Desiton English                                                                                                    |                        |                                                          |                                                          |
| 100.0         |                                            | and the second second s |                        |                                                          |                                                          |
| Places        |                                            | Name                                                                                                    | *                      | Size                                                     | Modified                                                 |
| Q Sear        | ch                                         | Kypcera_TASKalfa_3050cLPPD                                                                                                    |                        | 165.4 KB                                                 | 10/02/11                                                 |
| @ Rece        | ently Used                                 | Kyocera_TASKalfa_3500LPPD                                                                                                    |                        | 148.5 KB                                                 | 10/02/11                                                 |
| - Can D       | 0                                          | Kypcera_TASKalfa_3550ci.PPD                                                                                                    |                        | 165.4 KB                                                 | 10/02/11                                                 |
| in the second | teo                                        | Kypcera_TASKalfa_4500LPPD                                                                                                    |                        | 148.5 KB                                                 | 10/02/11                                                 |
|               |                                            | Kupcera TASKalfa #550cl.PPD                                                                                                    |                        | 175.0 KB                                                 | 10/02/11                                                 |
| - Des         | System                                     | The second second                                                                                                    |                        |                                                          |                                                          |
| E File        | System<br>ov Drive                         | Nyocera_TASKalfa_SSOOLPPD                                                                                                    |                        | 149.5 KB                                                 | د د بدهنوه د                                             |
| File 1        | py Drive                                   | Kyocera TASKalfa SSOO PPD<br>Kyocera TASKalfa SSSOC PPD                                                                                                    |                        | 175.0 KB                                                 | 10/02/11                                                 |
| Flop          | System<br>py Drive<br>aments               | Reports TASKalfa SSOCIPPD<br>Reports TASKalfa SSSOCIPPD<br>Reports TASKalfa SSSOCIPPD                                                                                                    |                        | 148.5 KB                                                 | 10/02/11                                                 |
| Flop          | System<br>py Drive<br>iments<br>ic         | Nyocera_TASKAITa_SSOC.PPD<br>Nyocera_TASKAITa_SSOC.PPD<br>Nyocera_TASKAITa_SSOC.PPD<br>Nyocera_TASKAITa_65SOC.PPD                                                                                                    |                        | 148.5 KB<br>175.0 KB<br>154.5 KB<br>171.8 KB             | 10/02/11<br>10/02/11<br>10/02/11<br>10/02/11             |
| E Desi        | System<br>py Drive<br>uments<br>ic<br>ares | Norera_TASKAI/a_SSOC.PPD<br>Norera_TASKAI/a_SSSOC.PPD<br>Norera_TASKAI/a_SSSOC.PPD<br>Norera_TASKAI/a_SSSOC.PPD<br>Norera_TASKAI/a_TSSSOC.PPD                                                                                                    |                        | 148.5 KB<br>175.0 KB<br>154.5 KB<br>171.8 KB<br>171.8 KB | 10/02/11<br>10/02/11<br>10/02/11<br>10/02/11<br>10/02/11 |

#### On the Installable Options screen

Change the paper trays to **Cassettes 3, 4**. Tick the **Punch Unit** and choose the **1000-Sheet Finisher**.

#### Click Forward.

| 🔍 🐵 New Printer                                                                                      |                                                                                                    |          |
|----------------------------------------------------------------------------------------------------|----------------------------------------------------------------------------------------------------|----------|
| nstallable Options<br>ihis driver supports additional hardware that may be installed in the printer. | System Settings                                                                                                    |          |
| Paper Feeders: Cassettes 3, 4 :                                                                      | At accord                                                                                                    |          |
| Inner Job Separator Right Job Separator Mailbox                                                      | App:<br>Printer Name<br>Short name for this printer such as "laserjet"<br>Kits<br>Kits | ntu One  |
| Punch Unit     Folding Unit                                                                          | Bascription (optional)     Human-readable description such as "HP LaserJet with Duplexer"     Add ( Kyoccera Pull Printer                                                                                                    | ese and  |
| Optional Disk: Hard Disk 2                                                                           | Dri Location (optional) Human-readable location such as "Lab 1" University of Warwick                                                                                                    | ' ichpad |
| Back Cancel Forward                                                                                  | Net                                                                                                    |          |
| in the following screen, add a name                                                                  | Sy     Back Cancel Apply                                                                                                    | 12       |

Backup

On the following screen, add a name, description and location.

Click **Apply** to finish the installation.

**Note:** The network protocol SMB1 has recently been disabled. For more information see <a href="https://warwick.ac.uk/services/its/servicessupport/printing/manageddeptprinting/faq/smbv1">https://warwick.ac.uk/services/its/servicessupport/printing/manageddeptprinting/faq/smbv1</a> If you find you are not able to print, please contact IT Services on 024 765 73737.

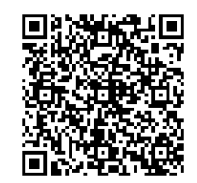